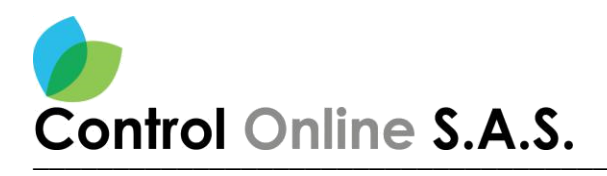

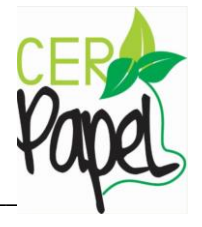

# Manual para el módulo de colaboraciones

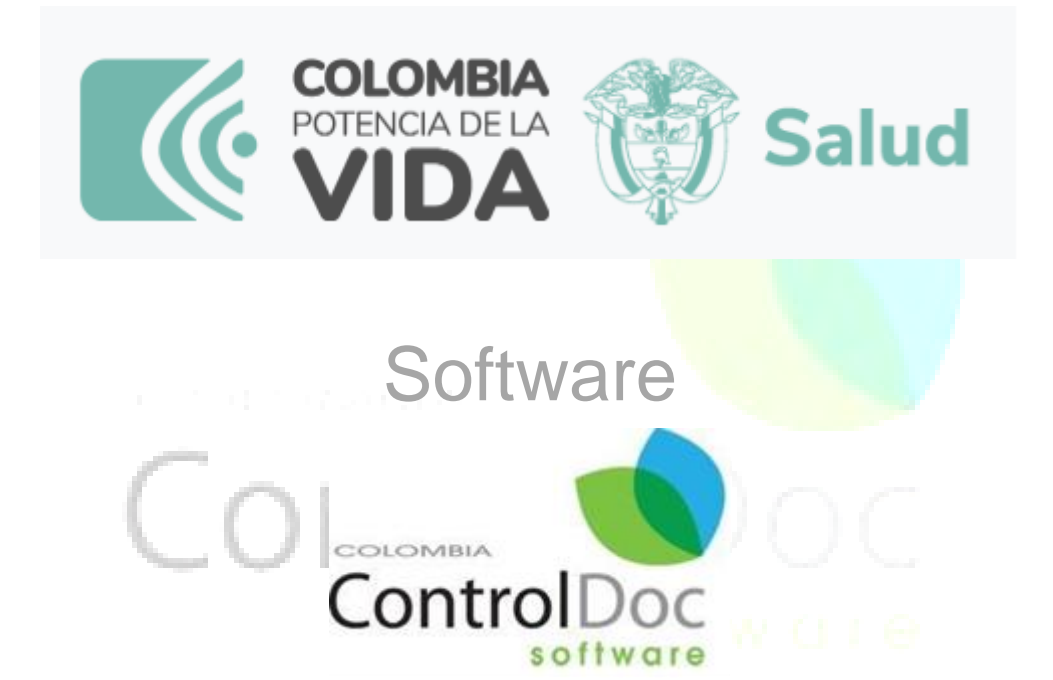

## Licencia de uso para: Ministerio de salud y protección social.

# Bogotá, D.C. – Colombia 2024.

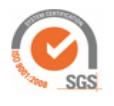

Av. Dorado 69-63 Oficina 209 Edificio Torre 26, Bogotá www.controldoc.com.co Tel: 4271067. Cel: 3204917783 - 3124184272

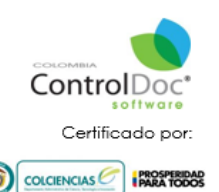

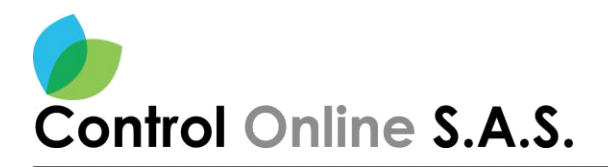

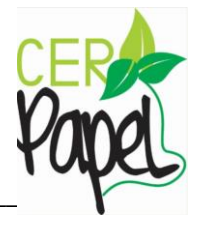

#### Contenido

| ntroduccion                           | 4  |
|---------------------------------------|----|
| ngreso al sistema                     | 5  |
| oandeja de gestion                    | 6  |
| asignacion de una colaboracion        | 7  |
| gestion de tramites                   | 8  |
| buscar gestores                       | 8  |
| selección de los usuarios             | 9  |
| selección de perfiles                 | 10 |
| envio de la colaboracion              | 11 |
| cono de colaboracion                  | 11 |
| <i>r</i> ista colaboradores           | 11 |
| /entana colaboradores                 | 12 |
| nformacion                            | 12 |
| /entana de informacion                | 13 |
| easignar                              | 18 |
| erminar                               | 19 |
| cierre por comentario                 | 20 |
| confirmar acción                      | 21 |
| poton terminar                        | 21 |
| <i>r</i> isualizacion de los adjuntos | 22 |
| poton adjuntos                        | 23 |
| /entana de adjuntos                   | 23 |
| nistorial de colaboraciones           | 24 |
| poton de informacion                  | 24 |
| /entana de informacion general        | 25 |
| nistorial de colaboracion             | 26 |

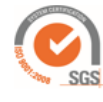

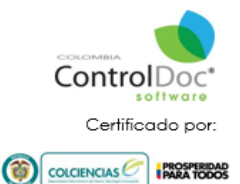

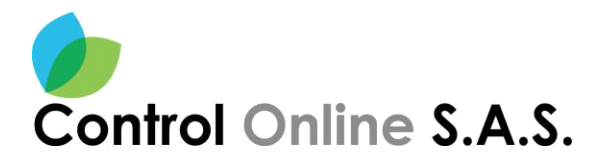

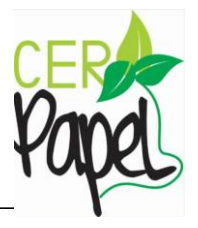

#### Tabla de imágenes

| Imagen 1 Ingreso al sistema              | 5    |
|------------------------------------------|------|
| Imagen 2 Ingreso bandeja de gestión      | 6    |
| Imagen 3 Bandeja de gestión              | 7    |
| Imagen 4 Tramitar                        | 7    |
| Imagen 5 Gestion de tramites             | 8    |
| Imagen 6 Buscar gestores                 | 8    |
| Imagen 7 Buscador de usuarios            | 9    |
| Imagen 8 Selección de perfiles           | . 10 |
| Imagen 9 Envío de la colaboración        | . 11 |
| Imagen 10 Icono                          | . 11 |
| Imagen 11 Vista colaborador              | 12   |
| Imagen 12 Filtro de búsqueda             | 12   |
| Imagen 13 Información                    | 13   |
| Imagen 14 Ventana de información         | . 13 |
| Imagen 15 Flujo de trabajo               | . 14 |
| Imagen 16 Imagen PDF                     | . 15 |
| Imagen 17 Botón Adjuntar                 | . 16 |
| Imagen 18 Botón agregar                  | . 17 |
| Imagen 19 Pasos para adjuntar            | . 17 |
| Imagen 20 Visualización de adjuntos      | . 18 |
| Imagen 21 Botón de reasignar             | . 18 |
| Imagen 22 Confirmación de usuario        | . 19 |
| Imagen 23 Botón terminar                 | . 19 |
| Imagen 24 Cierre por adjuntos            | 20   |
| Imagen 25 Cierre por comentario          | 20   |
| Imagen 26 Comentario de cierre           |      |
| Imagen 27 Confirmación de cierre         | 21   |
| Imagen 28 Documento con colaboración     | 22   |
| Imagen 29 Botón adjuntos                 | 23   |
| Imagen 30 Documentos digitale            | 23   |
| Imagen 31 Documento con colaboración     | 24   |
| Imagen 32 Boton de información           | 24   |
| Imagen 33 Ventana de información general | 25   |
| Imagen 34 Historial de colaboración      | 26   |

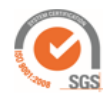

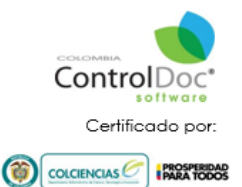

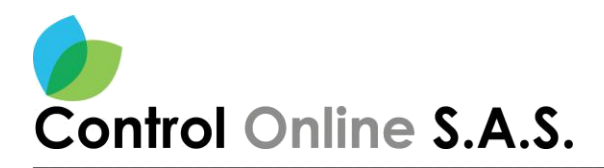

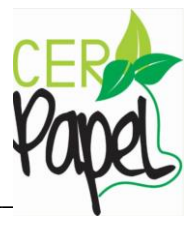

#### INTRODUCCION

Este documento está diseñado para ser una guía fácil y de rápida compresión para los usuarios de **ControlDoc**.

Se exponen aquí los principales aspectos de utilización.

**ControlDoc** cuenta con diferentes módulos funcionales; Creación de Documentos, Creación de Memorando, Administración Sistema, Parametrización, ControlDoc TRD, BPM, Comunicaciones, Gestión Tramites, Notificaciones, Administración Procesos, Archivos Legales, e Informes, los cuales permiten realizar de manera eficiente el seguimiento y control de los procesos de Gestión Documental y Archivo de la Organización.

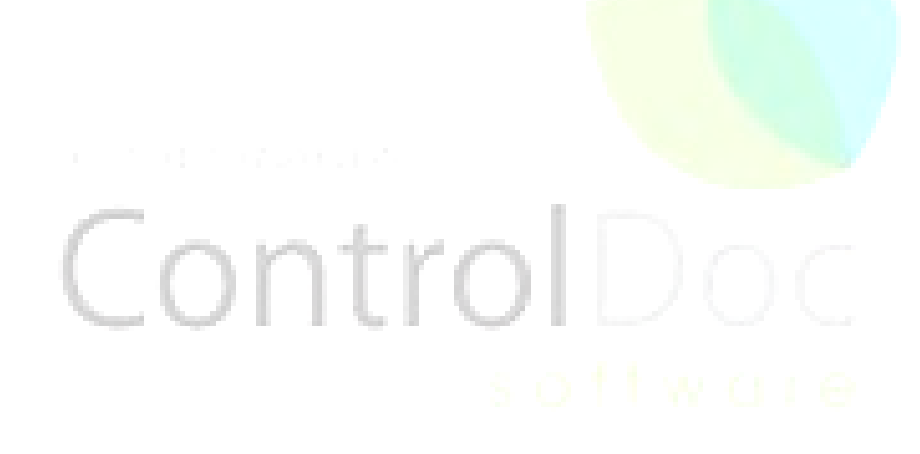

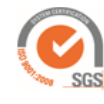

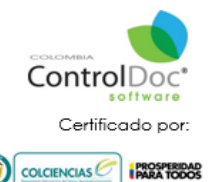

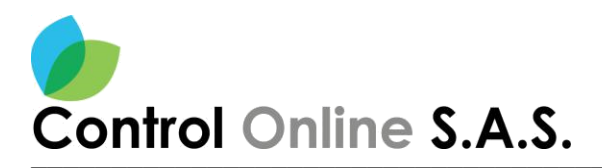

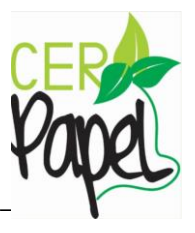

#### Ingreso al sistema

Para ingresar al sistema se debe ingresar a la URL de ControlDoc <u>https://controldoc.minsalud.</u> <u>gov.co/ControlDoc</u> se digitan las credenciales (Usuario y Contraseña Directorio Activo). *Ver Imagen 1.* 

| 25 controldoc.minsalud.gov.co/ControlDocTest/Home/Login/ |                                                                                                 | ∞ ୧ ☆ ₹ ∎ |
|----------------------------------------------------------|-------------------------------------------------------------------------------------------------|-----------|
|                                                          | Contraseña                                                                                      |           |
|                                                          | NGRESAR AL SISTEMA<br>cOvidó su contraseña? Solicitar Nueva<br>Controlocitar<br>2024V1-TFS-1107 |           |

Imagen 1 - Ingreso al sistema

Al ingresar las credenciales de acceso de acuerdo al perfil del usuario podrá acceder a ciertos módulos con los que cuenta la herramienta.

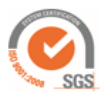

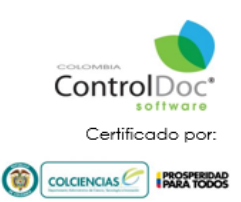

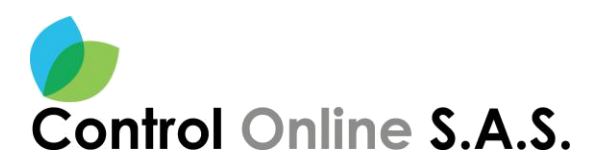

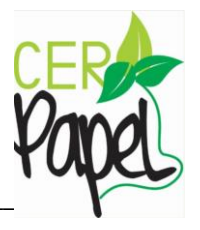

#### Bandeja de gestión

Al ingresar al sistema, encontramos el botón para acceder a la bandeja de gestión en la parte superior y en la parte derecha. *Ver imagen 2* 

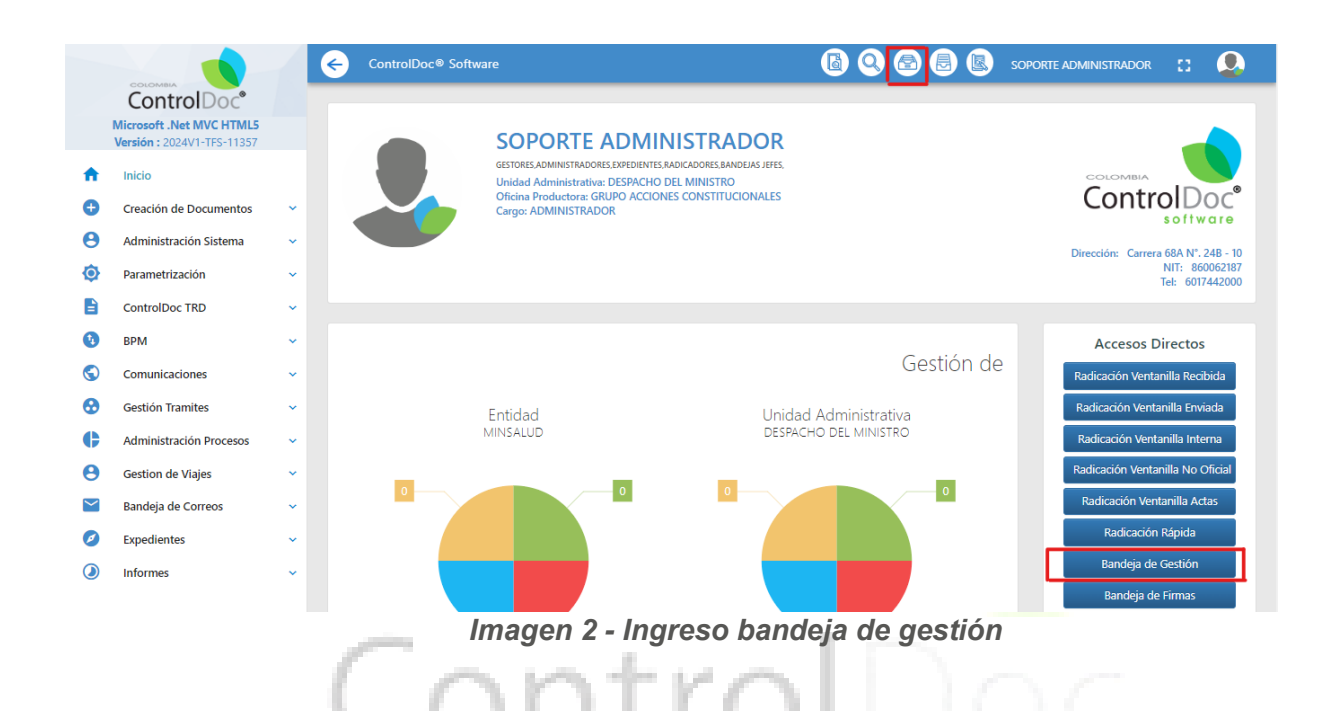

Una vez se da clic, se muestra la página correspondiente a la bandeja de gestión, donde llegan todos los tramites que se asignan *Ver Imagen 3.* 

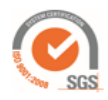

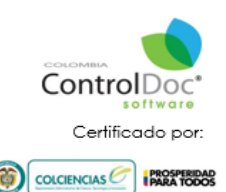

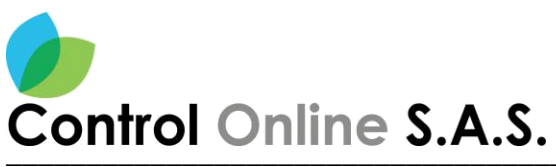

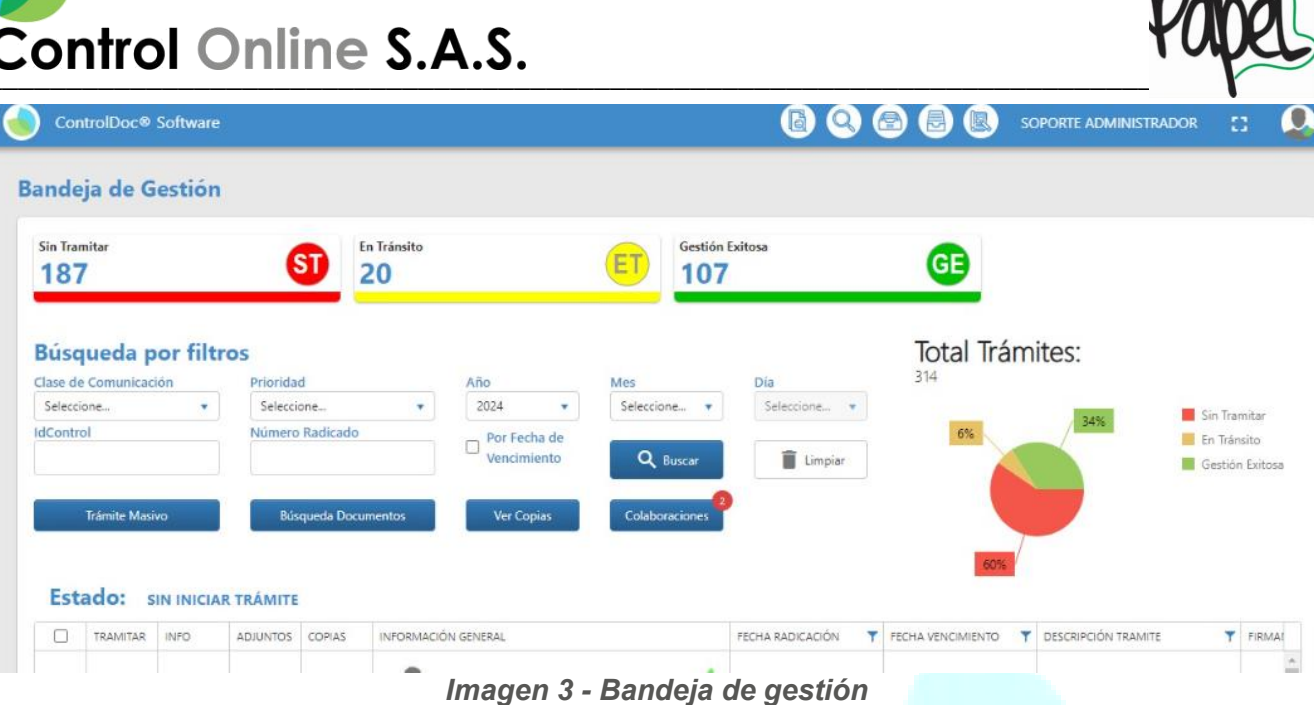

#### Asignación de una colaboración

Al ingresar a la bandeja de gestión se da clic en la el botón de Tramitar. Ver Imagen 4

|   |   |   | and a set after a state of the                                     |                    |                    |
|---|---|---|--------------------------------------------------------------------|--------------------|--------------------|
|   |   |   | ۷ 🗸                                                                |                    |                    |
|   |   |   | Radicado: Id Control: 808 Prioridad: NORMAL                        |                    |                    |
| ₿ | i | Ø | 2024423000004262<br>Fecha Radicación: 2/5/2024, Fecha Vencimiento: | 2/5/2024, 10:53:58 | ASIGNACION INICIAL |
|   |   |   | 10:53:58                                                           |                    |                    |
|   |   |   | Descripción Documento:                                             |                    |                    |
|   |   |   | COLABORACIONES                                                     |                    |                    |

Imagen 4 - Tramitar

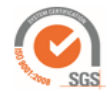

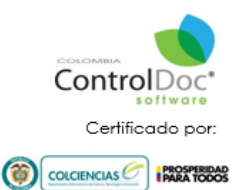

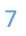

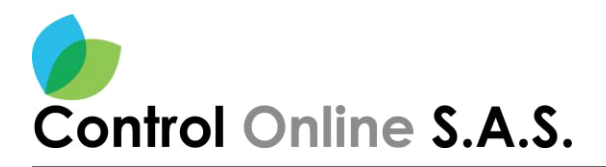

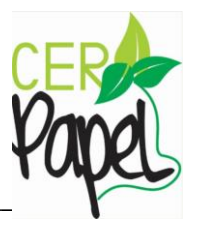

#### Gestión de tramites

Al dar Clic en el botón "**Tramitar**" *Ver Imagen 5*. Aparecerá una ventana, indicando el paso 1, se debe seleccionar la opción de "**Colaboraciones Apoyo-Colaboración**".

| 1 | IdControl:       808       Radicado:         Acción       Selecciona una acción       •         [ENVIAR A OTRO FUNCIONARIO ] TRANSITO       [CERRAR COMUNICACION - GENERAR RESPUESTA] GESTION       EXITOSA         [COLABORACIONES] APOYO-COLABORACION       [TRASLADO POR COMPETENCIA] GESTION EXITOSA | 2024423000004262                         | + Adjuntar<br>Seleccionar | ě X |
|---|----------------------------------------------------------------------------------------------------|------------------------------------------|---------------------------|-----|
|   | Image                                                                                                    | en 5 - Gestión de tra <mark>mites</mark> |                           |     |

#### Buscar gestores

El **paso 2** corresponde a la selección de los usuarios a los cuales se les va a pedir una colaboración. *Ver Imagen 6.* 

| GESTION | DE TRAMITES              |                                   | × 33     |
|---------|--------------------------|-----------------------------------|----------|
|         | IdControl: 808           | Radicado: 2024423000004262 + Adju | ntar     |
| 1       | Acción<br>COLABORACIONES | Eje temático Sel                  | eccionar |
|         |                          |                                   |          |
| 2       | +2 Buscar Gestores       |                                   |          |
|         |                          |                                   |          |
|         |                          |                                   |          |
|         |                          |                                   |          |

Imagen 6 - Buscar gestores

8

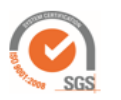

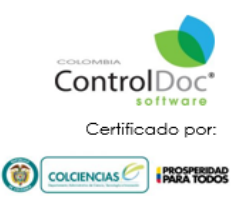

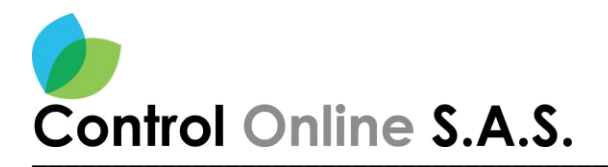

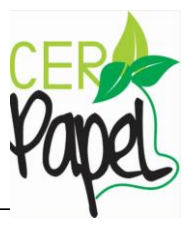

#### Selección de los usuarios

Para seleccionar a los usuarios se da clic en botón azul

cómo se indica en la **Imagen 6**. Una vez se seleccione se abrirá una ventana de buscador de usuarios, esta contiene cinco casillas para filtrar la búsqueda, estos no son obligatorios y pueden utilizarse a conveniencia del usuario. *Ver Imagen 7.* 

+ Buscar Gestores

Unidad administrativa Oficina Cargo Nombre Apellido **Buscador de Usuarios o Usuarios/Clientes** 50 X Oficina Cargo Unidad Administrativa Seleccione una Unidad Administrativa Seleccione una Oficina Productora Seleccione Cargo. 1 Consultar por Nombre onsultar por Apellido Q Buscar 📲 Mis Grupo sabogal 0 Seleccionados GESTOR USUARIOS ↑ Nombre: LUZ MARINA LOPEZ SALAMANCA Unidad Administrativa: VICEMINISTERIO DE SALUD PUBLICA Y PRESTACION DE SERVICIOS Oficina Productora: DIRECCION DE PRESTACION DE SERVICIOS Y ATENCION PRIMARIA Cargo: GESTOR Nombre: LUZ SABOGAL Unidad Administrativa: DESPACHO DEL MINISTRO Oficina Productora: GRUPO DE INNOVACION TECNOLOGICA Cargo: GESTOR Nombre: LUZ ADRIANA ZULUAGA SALAZAR Unidad Administrativa: DESPACHO DEL MINISTRO Oficina Productora: OFICINA DE CALIDAD Cargo: JEFE

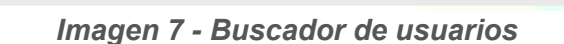

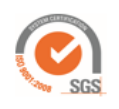

н ч

Agregar Todos

+ ♥ ► N

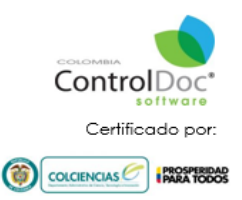

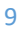

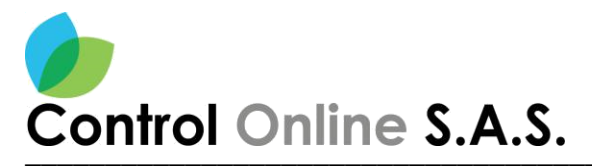

Q Buscar

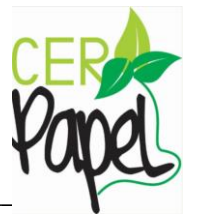

Para este ejemplo se filtró mediante la opción de apellidos, luego de haber colocado el filtro damos

clic en el botón

El sistema nos muestra todas las coincidencias de usuarios dentro del sistema, para realizar la selección del usuario damos clic en el icono de gestor la cual cambiara a color verde indicando que se seleccionó al usuario, para continuar nos dirigimos al botón "**Agregar**", de este modo quedara seleccionado el destinatario indicado, *Ver Imagen* 7

El botón

Agregar Todos

selecciona a todos los usuarios que se enlisten.

#### Selección de perfiles

Una vez se seleccionan los usuarios, estos aparecen listados en el recuadro inferior, el **paso 1** corresponde a la selección del perfil a asignar. El perfil colaboración adjuntara de manera automática los insumos que, del colaborador para la elaboración de la respuesta, mientras que el perfil de apoyo no adjuntara en la respuesta sino corresponde a un insumo que sirve de apoyo para la elaboración de esta. *Ver Imagen 8.* 

|                                                                                                    | TRO / DESPACHO DEL MINISTRO / ADMINISTRADOR            |            |
|----------------------------------------------------------------------------------------------------|--------------------------------------------------------|------------|
| Seleccione la Instrucción al usuario<br>Seleccione una Instrucción<br>Seleccione una Instrucción<br>Seleceoperción | Escriba Comentario sobre el trámite realizado          | Plazo Días |
| APOYO                                                                                                    | SPACHO DEL MINISTRO / ADMINISTRADOR                    |            |
| Seleccione la Instrucción al usuario<br>Seleccione una Instrucción                                                 | Escriba Comentario sobre el trámite realizado          | Plazo Días |
|                                                                                                    | D DEL MINISTRO / DESPACHO DEL MINISTRO / ADMINISTRADOR |            |
| Seleccione la Instrucción al usuario                                                                               | Escriba Comentario sobre el trámite realizado          | Plazo Días |

Imagen 8 - Selección de perfiles

Una vez se asigne el perfil, en el paso 2 se debe agregar un comentario indicándole al usuario que información sobre el insumo que se está solicitando y por último en el paso 3 se establece el plazo en día para realizar esta colaboración.

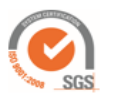

Av. Dorado 69-63 Oficina 209 Edificio Torre 26, Bogotá www.controldoc.com.co Tel: 4271067. Cel: 3204917783 - 3124184272

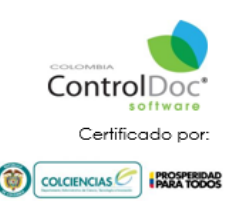

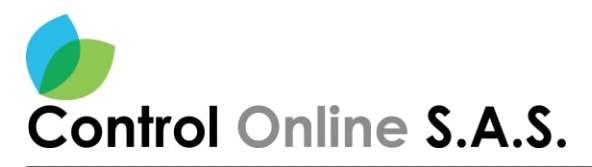

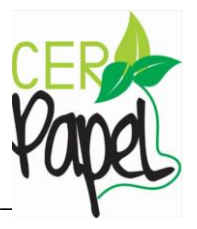

#### Envió de la colaboración

Para realizar la asignación de la colaboración se da clic en el paso 3 que corresponde a "**Tramitar**". *Ver Imagen 9.* 

| 3 | 🛨 Tramitar |
|---|------------|
|   |            |

Imagen 9 - Envío de la colaboración

#### Icono de colaboración

Una vez se realiza la asignación de los colaboradores, el documento se identifica con una colaboración con el icono. *Ver Imagen 10.* 

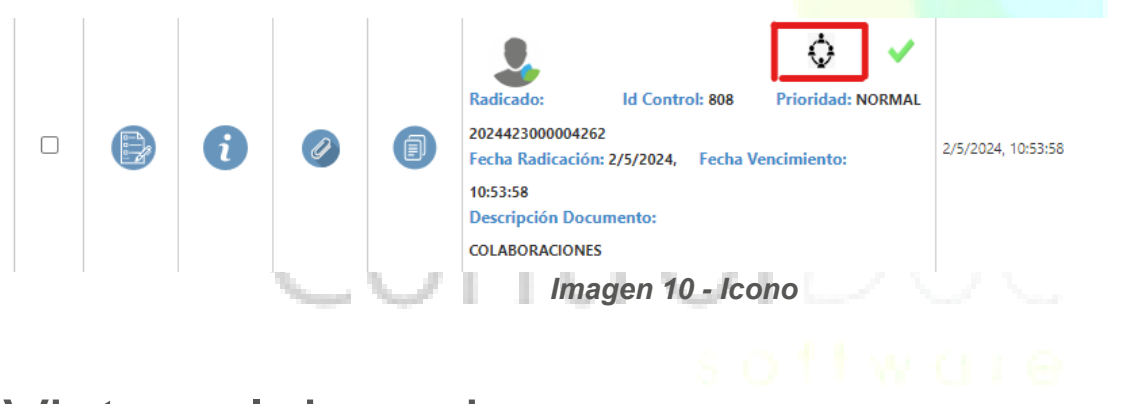

#### Vista colaboradores

Una vez se realice la asignación de la colaboración, el sistema envía una notificación al usuario indicándole que se le asigno la colaboración, adicionalmente los usuarios con colaboraciones asignadas pueden ver estas en la **bandeja de gestión**. *Ver imagen 11* 

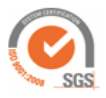

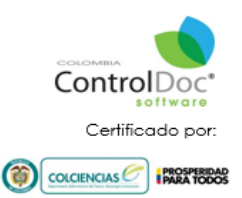

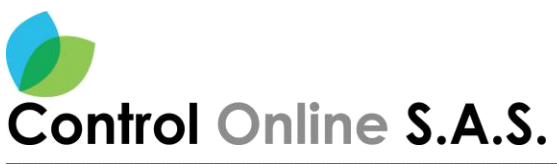

| ndeja de Gestiór  | 1               |                   |                             |                      |                 |                                                                                |
|-------------------|-----------------|-------------------|-----------------------------|----------------------|-----------------|--------------------------------------------------------------------------------|
| öin Tramitar<br>1 | ST              | in Tránsito<br>D  | ET                          | Gestión Exitosa<br>2 | GE              |                                                                                |
| lúsqueda por filt | ros             | 6. <sup>2</sup> . |                             | Día                  | Total Trámites: |                                                                                |
| Seleccione        | Seleccione      | And<br>20         | 24 The Selecciv             | one                  | 67%             |                                                                                |
| IControl          | Número Radicado |                   | Por Fecha de<br>/encimiento | Buscar               |                 | <ul> <li>Sin Iramitar</li> <li>En Tránsito</li> <li>Gestión Exitosa</li> </ul> |
|                   |                 |                   |                             |                      |                 |                                                                                |

#### Ventana colaboradores

Una vez se da clic en el botón "Colaboraciones", el sistema nos trae una ventana para poder visualizar las colaboraciones asignadas, en la parte superior 1, se tiene dos estados los cuales son las colaboraciones pendientes y las cerradas, adicionalmente podemos buscar una colaboración por el número de id (2), radicado del documento (3) o el mes, día o año (4), y dar clic en el botón buscar. *Ver imagen 12* 

| OLA       | BORAC    | IONES                 |              |               |          |                                      | 53                 | × |
|-----------|----------|-----------------------|--------------|---------------|----------|--------------------------------------|--------------------|---|
| 7<br>Pend | dientes  | <b>12</b><br>Cerradas | Id Documento | Número        | Radicado | Año Mes Día<br>2024 V Selecci V<br>4 | Buscar             | ] |
| INFO      | ADJUNTAR |                       |              | TIPO <b>T</b> | PLA 🍸    | INFORMACION GENERAL                  | COMENTARIO INICIAL | T |
|           |          |                       |              |               |          |                                      |                    |   |

#### Imagen 12 - Filtro de búsqueda

Adicionalmente en la parte inferior podemos ver la información general, el comentario asignado, el plazo en días y el tipo de colaboración que se requiere.

12

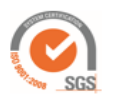

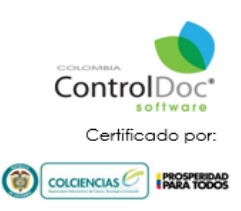

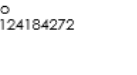

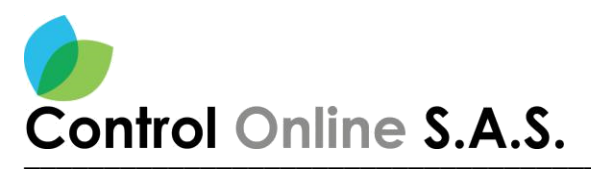

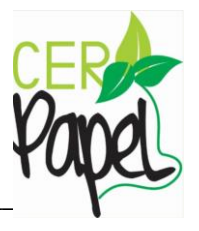

#### Información

Al dar clic en el botón de información *i* el sistema despliega una ventana. *Ver Imagen 13.* 

el sistema despliega una ventana. *ver imagen 13.* 

| INFO | ADJUNTAR |           |          | TIPO         | T P | LA | T | INFORMACION GENERAL                                                                                                    | COMENTARIO INICIAL                                                 | T |   |
|------|----------|-----------|----------|--------------|-----|----|---|----------------------------------------------------------------------------------------------------|--------------------------------------------------------------------|---|---|
| •    | 0        | REASIGNAR | TERMINAR | COLABORACIÓN |     | 3  |   | Radicado:     Id Control: 808     Prioridad: NORMAN       2024423000004262     Fecha Radicación: 2/5/2024     Fecha Vencimiento:       Descripción Documento:     COLABORACIONES | Se solicita un insumo que apoye al punto del punto 2 del documento |   | 4 |

Imagen 13 - Información

#### Ventana de información

Una vez se da clic en el botón de "**Información**", el sistema muestra una ventana la cual tiene 2 botones llamados "**Fujo de trabajo**" e "**Imagen PDF**" *Ver Imagen 14.* 

| 1 INFORMACIÓN GENERAL          |                                                     | 8 ×                                   |
|--------------------------------|-----------------------------------------------------|---------------------------------------|
| 👯 Flujo Trabajo 🛛 🖉 Imagen PDF |                                                     |                                       |
|                                |                                                     | · · · · · · · · · · · · · · · · · · · |
| CLASE                          | CORRESPONDENCIA RECIBIDA                            |                                       |
| IDCONTROL                      | 808                                                 |                                       |
| RADICADO                       | 2024423000004262                                    |                                       |
| AÑO                            | 2024                                                |                                       |
| PRIORIDAD                      | NORMAL                                              |                                       |
| NRO-GUÍA/CÓDIGO POSTAL         |                                                     |                                       |
| MEDIOS DE RECEPCIÓN - ENVÍO    | CORREO ELECTRONICO                                  |                                       |
| VERIFICACIÓN IMAGEN            | IMAGEN.VERIFICADA                                   |                                       |
| DETALLE                        | COLABORACIONES                                      |                                       |
| NOTIFICACIÓN                   | ELECTRONICA                                         |                                       |
| FIRMANTE                       | VALENTINA TRUJILLO :                                |                                       |
| DESTINATARIO(5)                | USUARIO COLAB1: ADMINISTRADOR                       |                                       |
| UNIDAD ADMINISTRATIVA          | SECRETARIA GENERAL                                  |                                       |
| OFICINA PRODUCTORA             | GRUPO DE ADMINISTRACION DOCUMENTAL Y ARCHIVO        |                                       |
| SERIE                          | CONSECUTIVO DE COMUNICACIONES OFICIALES RECIBIDAS   |                                       |
| SUBSERIE                       |                                                     |                                       |
| TIPOLOGÍA DOCUMENTAL           | CONSECUTIVOS DE ENTRADA DE COMUNICACIONES OFICIALES |                                       |
| EXPEDIENTE(5)-ID               | 0                                                   |                                       |
| FECHA VENCIMIENTO              |                                                     |                                       |
| DÍAS/HORAS PLAZO VENCIMIENTO   | 0                                                   |                                       |
| TIPO DÍAS                      | N/A                                                 |                                       |
| DÍAS/HORAS RESTANTES           |                                                     |                                       |
| ACTIVO EN EL SISTEMA ?         | SI                                                  |                                       |
| FECHA RADICACIÓN               | jueves, mayo 2, 2024 10:53:58                       | •                                     |
|                                |                                                     | • •                                   |

#### Imagen 14 - Ventana de información

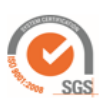

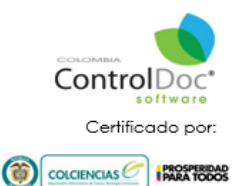

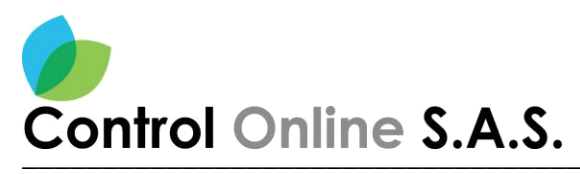

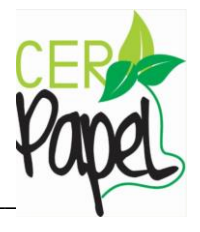

### Flujo de trabajo

Muestra la trazabilidad del documento y es el flujo de la gestión documental, se identifica el número de solicitud, así como el número de ld de Control, a su vez la pestaña de "**Proceso Documental**" en esta se identifica las acciones o trámite de la persona que va dirigido el documento o el trámite. *Ver Imagen 15* 

| 1 | INFORMACION       FECHA ASIGNO: 2 de may de 2024, 11:20 a. m.         INSTRUCCIÓN RECIBIDA:       FECHA TRAMITE:         FECHA TRAMITE:       ACCIÓN:         COMENTARIO/JUSTIFICACIÓN RECIBIDA: ASIGNACION INICIAL       ESTADO DEL TRAMITE: SIN INICIAR TRAMITE         FIRMANTE: VALENTINA TRUJILLO :       PLAZO DÍAS: 0         USUARIO TRAMITÓ:       OFICINA USUARIO TRAMITÓ: | USUARIO COLAB1<br>DESPACHO DEL MINISTRO<br>DESPACHO DEL MINISTRO<br>ADMINISTRADOR | , |  |
|---|----------------------------------------------------------------------------------------------------|-----------------------------------------------------------------------------------|---|--|
|   | lmagen 15 - Fluj                                                                                                    | o de trabajo                                                                      |   |  |

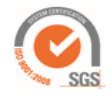

Av. Dorado 69-63 Oficina 209 Edificio Torre 26, Bogotá www.controldoc.com.co Tel: 4271067. Cel: 3204917783 - 3124184272

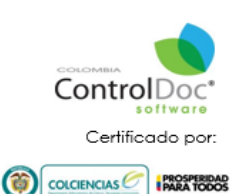

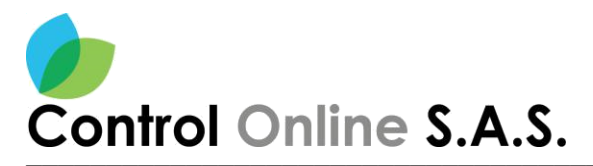

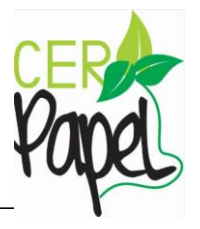

#### Imagen PDF

Esta opción permite ver la imagen en formato PDF de la comunicación radicada, en esta se puede identificar el sticker de radicado. *Ver Imagen 16.* 

|                             | GENERAL                                                |   |     |   |            |          |             |          |         |                                       |          | 23 | × |
|-----------------------------|--------------------------------------------------------|---|-----|---|------------|----------|-------------|----------|---------|---------------------------------------|----------|----|---|
| 🐺 Flujo Trabajo 🛛 📴 Imager  | PDF                                                    |   |     |   |            |          |             |          |         |                                       |          |    | 0 |
|                             |                                                        | · | 4 4 | 1 | of 2 pages | •        | н           | e,       | €       | 70%                                   |          | k  | * |
| CLASE                       | CORRESPONDENCIA RECIBIDA                               |   |     |   |            |          |             |          |         |                                       |          |    |   |
| IDCONTROL                   | 808                                                    |   |     |   |            |          |             |          |         |                                       |          |    |   |
| RADICADO                    | 2024423000004262                                       |   |     |   |            |          |             |          |         |                                       | 200      |    |   |
| AÑO                         | 2024                                                   |   |     |   |            |          |             |          |         |                                       | () Salud |    |   |
| PRIORIDAD                   | NORMAL                                                 |   |     |   |            |          |             |          |         | (f) and                               |          |    |   |
| NRO-GUÍA/CÓDIGO POSTAL      |                                                        |   |     |   |            |          |             |          |         | Fadrade No. 200422000000              |          |    |   |
| MEDIOS DE RECEPCIÓN - ENVÍO | CORREO ELECTRONICO                                     |   |     |   |            |          |             |          |         | enseds<br>RanitTanta<br>DaatinetaRito | -        |    |   |
| VERIFICACIÓN IMAGEN         | IMAGEN.VERIFICADA                                      |   |     |   |            | FECH4    |             |          |         |                                       |          |    |   |
| DETALLE                     | COLABORACIONES                                         |   |     |   |            | ASUNTO:  | COLABO      | O COLABI | 1<br>ES |                                       |          |    |   |
| NOTIFICACIÓN                | ELECTRONICA                                            |   |     |   |            | DETALLE: |             |          |         |                                       |          |    |   |
| FIRMANTE                    | VALENTINA TRUJILLO :                                   |   |     |   |            |          |             |          |         |                                       |          |    |   |
| DESTINATARIO(S)             | USUARIO COLAB1: ADMINISTRADOR                          |   |     |   |            |          |             |          |         |                                       |          |    |   |
| UNIDAD ADMINISTRATIVA       | SECRETARIA GENERAL                                     |   |     |   |            |          |             |          |         |                                       |          |    |   |
| OFICINA PRODUCTORA          | GRUPO DE ADMINISTRACION DOCUMENTAL Y ARCHIVO           |   |     |   |            |          |             |          |         |                                       |          |    |   |
| SERIE                       | CONSECUTIVO DE COMUNICACIONES OFICIALES<br>RECIBIDAS   |   |     |   |            | VALENTIN | VA TRUJILLO | )        |         |                                       |          |    |   |
| SUBSERIE                    |                                                        | 4 |     |   |            |          |             |          |         |                                       |          |    | + |
| TIPOLOGÍA DOCUMENTAL        | CONSECUTIVOS DE ENTRADA DE COMUNICACIONES<br>OFICIALES |   |     |   |            |          |             |          |         |                                       |          |    |   |

Imagen 16 - Imagen PDF

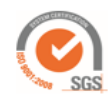

Av. Dorado 69-63 Oficina 209 Edificio Torre 26, Bogotá www.controldoc.com.co Tel: 4271067. Cel: 3204917783 - 3124184272

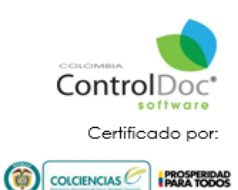

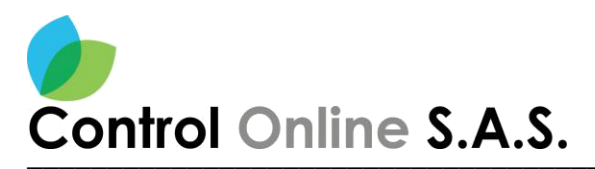

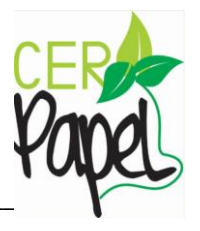

### Adjuntar

Al dar clic en el botón de "**Adjuntar**", el sistema va a permitir al colaborador agregar los insumos correspondientes a la solicitud. *Ver Imagen 17.* 

| COLA      | BORAC    | IONES                 |              |              |          |                                                                                                    | 53                                         | ×        |
|-----------|----------|-----------------------|--------------|--------------|----------|----------------------------------------------------------------------------------------------------|--------------------------------------------|----------|
| 7<br>Pend | ientes   | <b>12</b><br>Cerradas | Id Documento | Número       | Radicado | Año     Mes     Día       2024     ▼     Selecci     ▼                                                        | Buscar                                     |          |
| INFO      | ADJUNTAR |                       |              | τιρο 🝸       | PLA 📍    | INFORMACION GENERAL TO COMENT<br>Radicado: Id Control: 808 Prioridad: NORMAL                                  | ARIO INICIAL                               | <b>r</b> |
| 1         | 0        | REASIGNAR             | TERMINAR     | COLABORACIÓN | 3        | 2024423000004262<br>Fecha Radicación: 2/5/2024 Fecha Vencimiento:<br>Descripción Documento:<br>COLABORACIONES | insumo que apoye al<br>nto 2 del documento |          |
|           |          |                       | 1            | Image        | en 17    | - Botón Adjuntar                                                                                              |                                            |          |

Una vez se da clic en el botón **"Agregar" Ver Imagen 18**, el sistema desplegara una ventana para realizar el cargue de los archivos, como paso 1 se debe elegir el campo **Tipo**, y (**2**) una Detalle de los adjuntos, cuando estos campos obligatorios sean completados se activa la opción de **"Seleccionar archivos**", donde el usuario podrá elegir los archivos a cargar, como paso 4 se debe dar clic en el botón **"Adjuntar**", el sistema realizara un precargue de los documentos y por último dar clic en **"Aceptar**". *Ver Imagen 19.* 

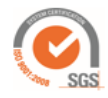

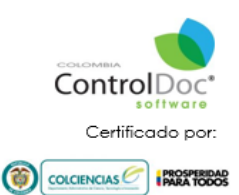

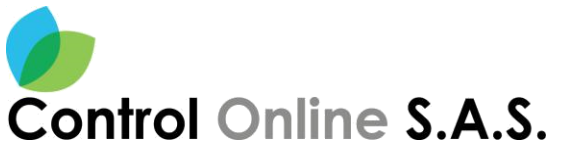

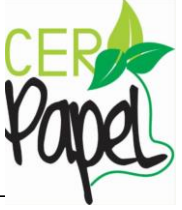

| Adjuntos del Docur                  | nento 808                          |                                          |             | ×                    |          |
|-------------------------------------|------------------------------------|------------------------------------------|-------------|----------------------|----------|
|                                     |                                    |                                          |             | Agregar              |          |
| VER ELIMINAR DETALL                 | E                                  |                                          |             |                      |          |
|                                     |                                    |                                          | No h        | ay registros.        |          |
|                                     |                                    |                                          |             |                      |          |
|                                     |                                    |                                          |             |                      |          |
|                                     | Imagen                             | 18 - Botón agregar                       |             |                      |          |
| Adjuntos                            |                                    |                                          |             |                      | × ×      |
| Tipo* 1 Detalle* 2                  | ]                                  |                                          | Versión     | Código<br>SIN CODIGO | •        |
|                                     | Medio de Envío<br>Seleccione       | •                                        | Observación |                      |          |
| Motivo de Devolución                | Motivo de Devolución<br>Seleccione | •                                        | # de Guia   |                      |          |
| Seleccionar Archivo 3               |                                    | Arrastre los archivos aquí para subirlos | C Limpiar   | +                    | Adjuntar |
| × Document (3).pdf<br>1455098 bytes |                                    |                                          |             | 4                    |          |
| DETALLE                             | ARCHIVO                            |                                          |             |                      |          |
|                                     |                                    | •                                        | Ē           | Aceptar<br>5         |          |
|                                     |                                    | *                                        |             |                      |          |

Imagen 19 - Pasos para adjuntar

17

Una vez se da clic en el botón "**Aceptar**", podemos visualizar los adjuntos cargados, así mismo podemos visualizarlo o eliminarlo y ver la información general del cargue. *Ver Imagen 20.* 

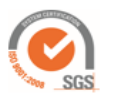

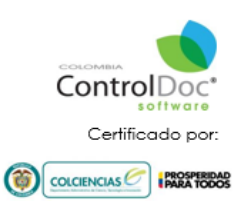

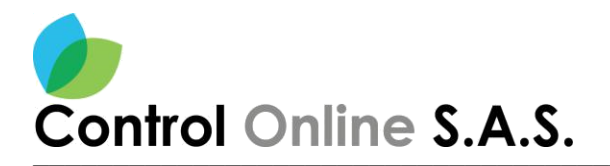

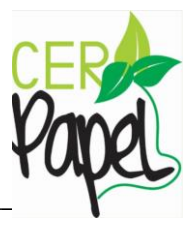

| ~ | ~            | Agregar                                                                                                    |
|---|--------------|----------------------------------------------------------------------------------------------------|
|   |              |                                                                                                    |
|   | $\bigotimes$ | Codigo:         COLABORACIÓN         Archivo:         112757_2024326222746172_20240502145409.pdf           Anexo:         01 CD -DVD         Cantidad:         1         Detalle:         CD -DVD         Anexo:         2/5/2024, 14:54:10 |
| • | 1 > >        | Elementos mostrados 1 - 1 de                                                                                                    |
|   |              |                                                                                                    |
|   |              |                                                                                                    |

El botón de "*Reasignar*", sirve para que el usuario pueda reasignar esta colaboración a otro funcionario que pertenezca a la misma oficina, una vez se dé clic en este botón, el sistema abrirá el buscador de usuarios. *Ver Imagen 21*.

| COLA                                                                                                    | BORAC    | IONES                 |              |                                        |                                     |                                                                                                    |           | 55 ×                                                               |
|----------------------------------------------------------------------------------------------------|----------|-----------------------|--------------|----------------------------------------|-------------------------------------|----------------------------------------------------------------------------------------------------|-----------|--------------------------------------------------------------------|
| 7<br>Pend                                                                                                    | dientes  | <b>12</b><br>Cerradas | Id Documento | Númer                                  | o Radicado                          | o Año Mes Dia<br>2024 ▼ Selecci ▼ Se                                                                                                    | elecci 🔻  | Buscar                                                             |
| INFO                                                                                                    | ADJUNTAR |                       |              | TIPO                                   | PLA 🝸                               | INFORMACION GENERAL                                                                                                    | T         | COMENTARIO INICIAL                                                 |
| i                                                                                                    | 0        | REASIGNAR             | TERMINAR     | COLABORACIÓN                           | 3                                   | Radicado:     Id Control: 808     Prioridad: NO       2024423000004262     Fecha Radicación: 2/5/2024     Fecha Vencimiento:       Descripción Documento:     COLABORACIONES | RMAL<br>: | Se solicita un insumo que apoye al punto del punto 2 del documento |
| INFO       ADJUNTAR       TIPO       Y       PLA       Y       INFORMACION GENERAL       Y       COMENTARIO INICIAL       Y         Image: Collaboración       Y       PLA       Y       Información general       Y       Comentario inicial       Y         Image: Collaboración       3       Descripción Documento:       Se solicita un insumo que apoye al punto del punto 2 del documento       Se solicita un insumo que apoye al punto del punto 2 del documento         Image: Collaboración       3       Descripción Documento:       Se solicita un insumo que apoye al punto del punto 2 del documento         Image: Collaboración de reasignar       Ital       Ital         Image: Collaboración de reasignar       Ital |          |                       |              |                                        |                                     |                                                                                                    |           |                                                                    |
|                                                                                                    |          |                       | s            | Av. Dorado 69-63<br>ww<br>Tel: 4271067 | Oficina 2<br>w.contro<br>. Cel: 320 | 09 Edificio Torre 26, Bogotá<br>Idoc.com.co<br>04917783 - 3124184272                                                                                                    |           | icado por:                                                         |

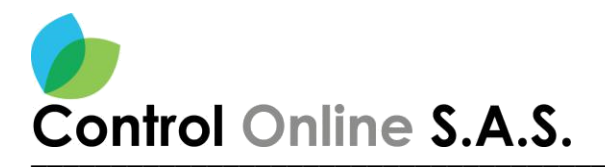

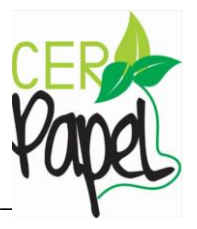

Una vez se dé clic en el botón "**Reasignar**", dirigirse al título **Selección de los usuarios** para continuar con el proceso. *Ver Imagen 22.* 

El sistema enviara un mensaje de confirmación del usuario seleccionado

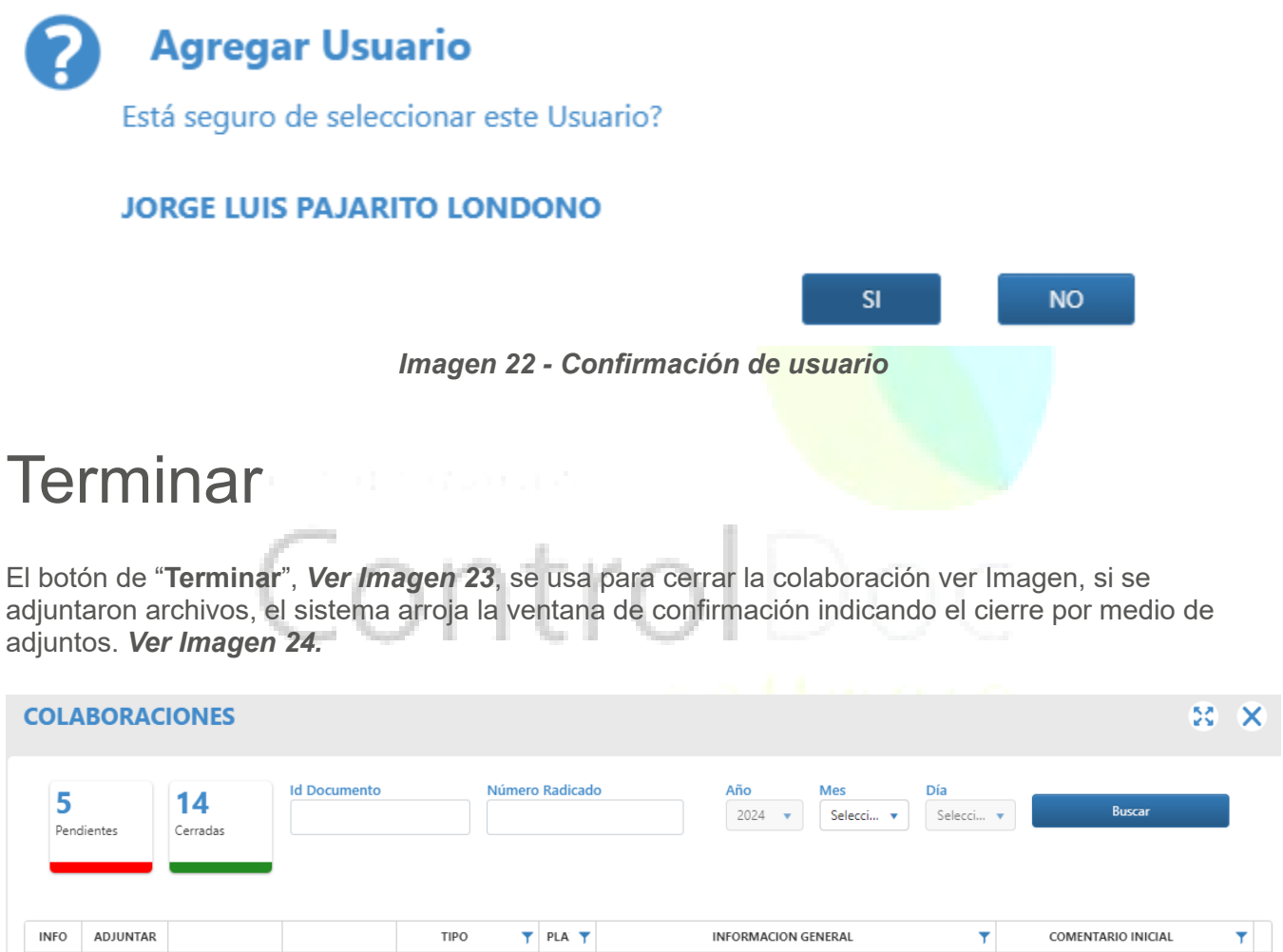

| INFO | ADJUNTAR |           |          | TIPO         | PLA | T                    | INF                                                                               | ORMACION GENERA                         | L                 | COMENTARIO INICIAL                                                    | T |   |
|------|----------|-----------|----------|--------------|-----|----------------------|-----------------------------------------------------------------------------------|-----------------------------------------|-------------------|-----------------------------------------------------------------------|---|---|
| 1    | 0        | REASIGNAR | TERMINAR | COLABORACIÓN | 3   | Fect<br>Desc<br>COLA | Radicado:<br>4423000004262<br>tha Radicación: 2<br>cripción Documo<br>ABORACIONES | ld Control: 808<br>2/5/2024 Fe<br>ento: | Prioridad: NORMAL | Se solicita un insumo que apoye al<br>punto del punto 2 del documento |   | • |

Imagen 23 - Botón terminar

19

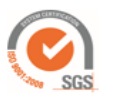

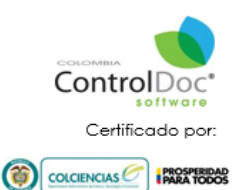

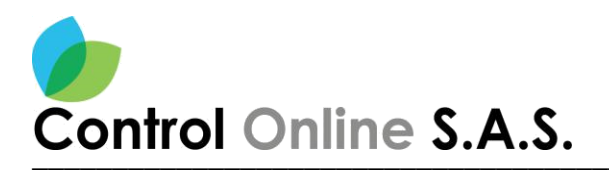

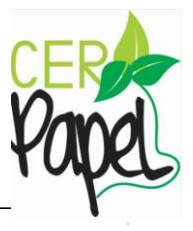

NO

#### Informacion

¿Desea cerrar la colaboracion por adjunto ?

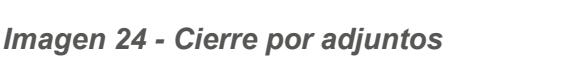

Informacion

Se realizo el cierre de la colaboracion del documento 808

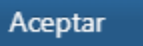

SI

#### Cierre por comentario

Si el usuario no cuenta con los insumos para adjuntar a la colaboración podrá terminar esta mediante un comentario, para ello se da clic en el botón "**Terminar** ", **Ver Imagen 24**, y el sistema arrojará una ventana. **Ver Imagen 25.** 

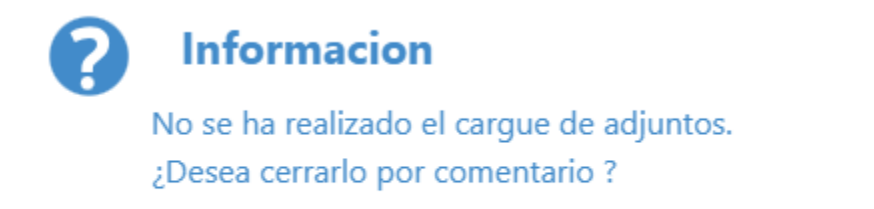

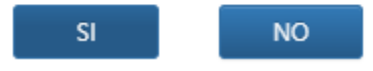

Imagen 25 - Cierre por comentario

20

**Nota**: Para cerrar la colaboración el usuario no debe adjuntar ningún documento.

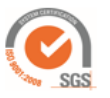

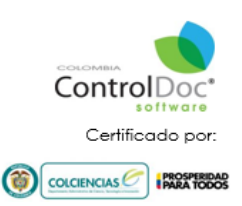

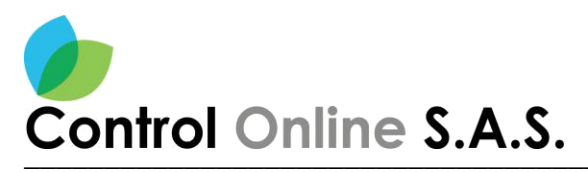

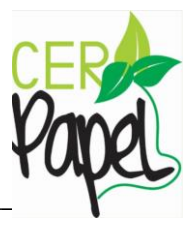

#### Confirmar acción

Al seleccionar "**No**" se permite realizar la carga de archivos, **Ver Imagen 25**, al confirmar "**Si**" el sistema mostrara una ventana para que el usuario escriba la justificación de este cierre. **Ver Imagen 26**.

| Comentario de cierre                                                                                                    | 53                | ×         |                |
|----------------------------------------------------------------------------------------------------|-------------------|-----------|----------------|
| IdControl: 808 Radicado: 2024423000004262                                                                                                    |                   |           |                |
| Justificación*                                                                                                    |                   |           |                |
|                                                                                                    |                   |           |                |
|                                                                                                    |                   |           |                |
|                                                                                                    |                   |           |                |
| Terminar                                                                                                    |                   |           |                |
| Imagen 26 - Comentario de cierre                                                                                                    |                   |           |                |
| Botón terminar soll w                                                                                                    |                   |           |                |
| Una vez se escriba el comentario de cierre, se debe dar clic en el be<br>arroja una ventana indicando la terminación de la colaboración <b>. Ver Ir</b> | otón<br>nagen 27. | rminar    | . Y el sistema |
| <i>i</i> Informacion                                                                                                    |                   |           |                |
| Se realizo el cierre de la colaboracion del documento 80                                                                                                | 08                |           |                |
|                                                                                                    | A                 | ceptar    |                |
| Imagen 27 - Confirmación de cierro                                                                                                    | 9                 |           |                |
| 21                                                                                                    |                   |           |                |
| Av. Dorado 69-63 Oficina 209 Edificio Torre 26, Bogotá<br>www.controldoc.com.co<br>Tel: 4271067. Cel: 3204917783 - 3124184272                           |                   | cado por: |                |

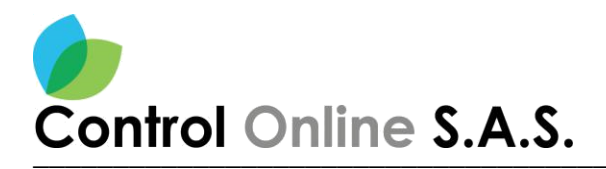

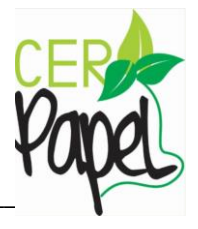

#### Visualización de los adjuntos

Una vez los colaboradores terminen las colaboraciones asignadas, llegara una notificación informando del cierre, para poder visualizar los documentos que se cargaron por parte de los colaboradores, se ingresa a la bandeja de gestión, al documento que tiene asignada la colaboración. *Ver Imagen 28.* 

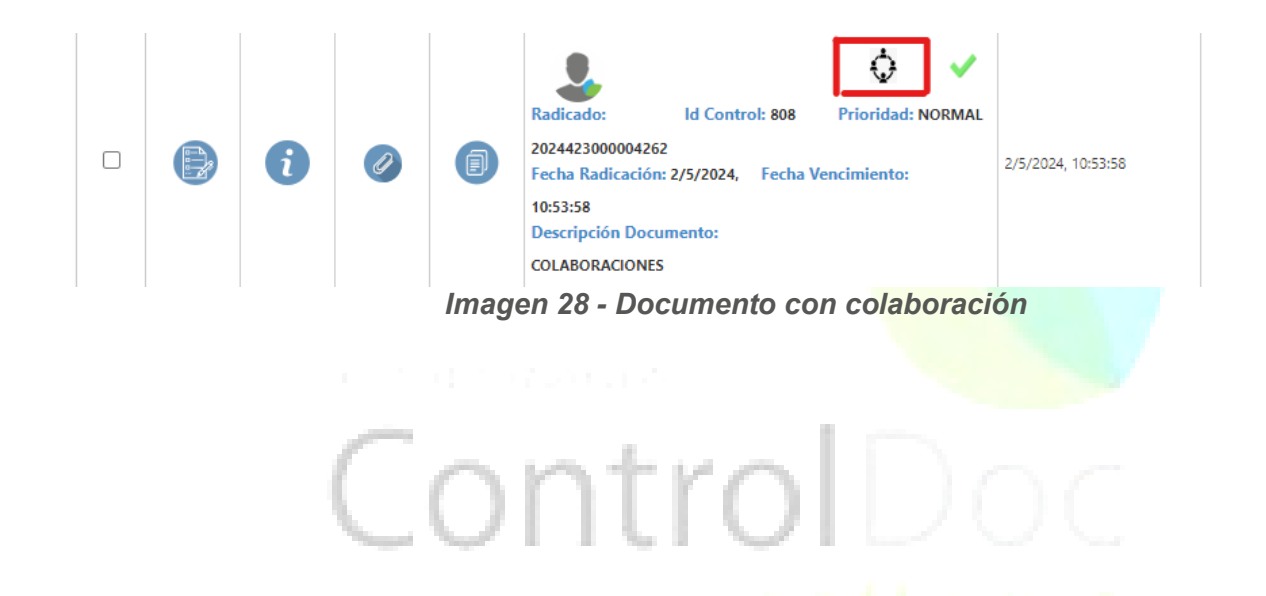

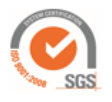

Av. Dorado 69-63 Oficina 209 Edificio Torre 26, Bogotá www.controldoc.com.co Tel: 4271067. Cel: 3204917783 - 3124184272

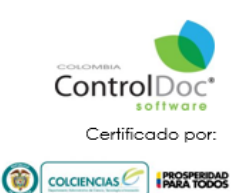

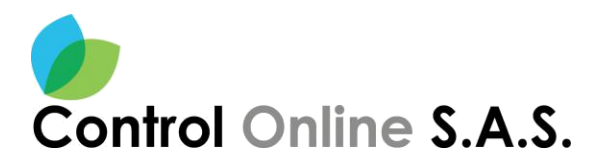

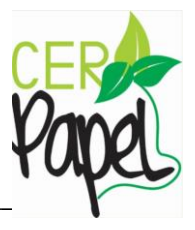

#### **Botones** adjuntos

Dar clic en el botón de "**Adjuntos**", y el sistema arroja una ventana en la cual se pueden visualizar los archivos que se adjuntaron en las colaboraciones. *Ver Imagen 29.* 

|  |   |   | Radicado: Id Control: 808 Prioridad: NORMAL                        |                    |
|--|---|---|--------------------------------------------------------------------|--------------------|
|  | i | Ø | 2024423000004262<br>Fecha Radicación: 2/5/2024, Fecha Vencimiento: | 2/5/2024, 10:53:58 |
|  |   |   | 10:53:58<br>Descripción Documento:                                 |                    |
|  |   |   | COLABORACIONES                                                     |                    |
|  |   |   | Imagen 29 Botón adjuntos                                           |                    |

#### Ventana de adjuntos

Una vez se da clic en el botón "*Adjuntar*", el sistema muestra una ventana donde se pueden ver los adjunto junto con la información de la persona que realizo el cargue, la hora y demás información del archivo. *Ver Imagen 30.* 

| exos Adjunto | os Docum | entos      |          |                                                                                                    |       |
|--------------|----------|------------|----------|----------------------------------------------------------------------------------------------------|-------|
| VER          | SUBIR    | JUSTIFICAR | RESTABLE | DETALLE                                                                                                    |       |
| Q            |          |            | ٢        | Nombre Archivo:         102045_2024317215758684_20240502154604.pdf         Detalle:         OTROS Anexos         Codigo:         COLABORACIÓN         Anexo:         05 OT           Cantidad:         1         Version:         1         Usuario Adjunto:         USUARIO COLABORACIÓN         Fecha/Hora Adjunto:         jueves, 2 de mayo de 2024, 3:46 p. m.           Medio de Envió:         Motivo de Devolución:         Observación:         N° de Guía:                   | ₹OS ^ |
| Q            |          |            | $\odot$  | Nombre Archivo:         112757_2024326222746172_20240502154219.pdf         Detalle:         OTROS Anexos         Codigo:         COLABORACIÓN         Anexo:         05 OT           Cantidad:         1         Version:         1         Usuario Adjunto:         USUARIO COLAB3         Fecha/Hora Adjunto:         jueves, 2 de mayo de 2024, 3/42 p. m.           Medio de Envió:         Motivo de Devolución:         Observación:         Nº de Guía:                         | ROS   |
|              |          |            | ٢        | Nombre Archivo:         ADJ960202452105358.msg         Detalle:         Adjunto         Correct:         prueba de envios.msg         Codigo:         -         Anexo:         Cantidad:         1           Version:         Usuario Adjunto:         SOPORTE ADMINISTRADOR         Fecha/Hora Adjunto:         jueves, 2 de mayo de 2024, 11:20 a.m.         Medio de Enviós           Motivo de Devolución:         Observación:         N° de Guía:         N° de Guía:         N° |       |

#### Imagen 30 - Documentos digítale

23

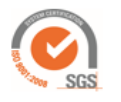

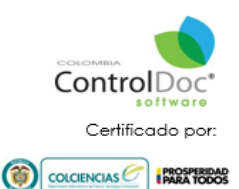

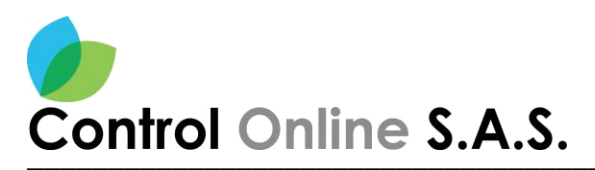

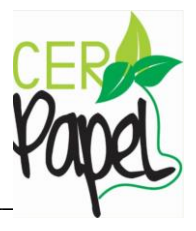

#### Historial de colaboraciones

Para visualizar el historial de las colaboraciones sobre un documento y los comentarios de cierre de los colaboradores, se debe ingresar al documento que tiene la colaboración. *Ver Imagen 31*.

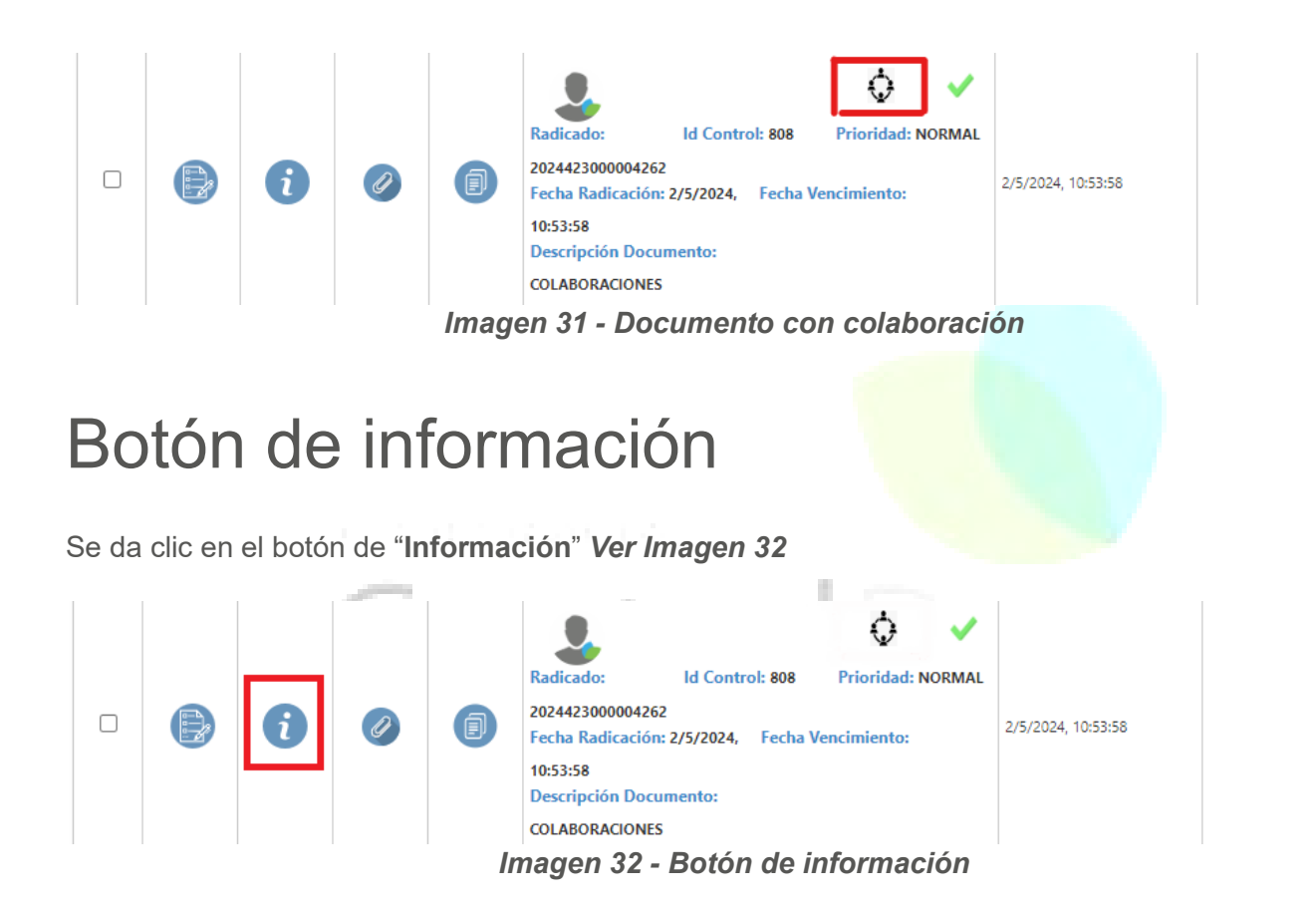

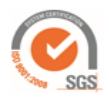

Av. Dorado 69-63 Oficina 209 Edificio Torre 26, Bogotá www.controldoc.com.co Tel: 4271067. Cel: 3204917783 - 3124184272

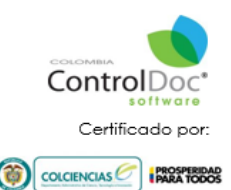

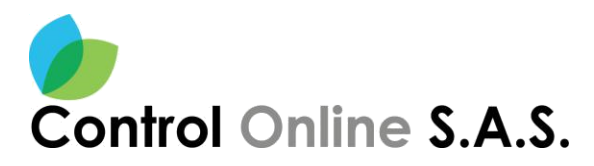

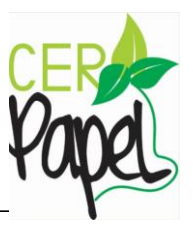

#### Ventana de información general

Una vez se da clic en el botón de "**Información**" el sistema muestra una ventana de información general y en esta se da clic en "**Documentos**" y en la parte inferior en el "**Historial de colaboración**". *Ver Imagen 33.* 

| <b>información general</b>                     |                                                     | 8 X |
|------------------------------------------------|-----------------------------------------------------|-----|
|                                                | Gestión de documentos                               |     |
| 🐺 Flujo Trabajo 🛛 🖾 Imagen PDF 🛛 🗰 Expedientes | 单 Préstamos 🛛 🗮 Documentos                          |     |
|                                                | 🕒 Actualizar Tipología                              | *   |
| CLASE                                          | CORRESPO Docs.Asociados                             |     |
| IDCONTROL                                      | 808                                                 |     |
| RADICADO                                       | 202442300                                           |     |
| AÑO                                            | 2024 Copias                                         |     |
| PRIORIDAD                                      | NORMAL 🧪 Edición Metadatos                          |     |
| NRO-GUÍA/CÓDIGO POSTAL                         | Cambios metadatos                                   |     |
| MEDIOS DE RECEPCIÓN - ENVÍO                    | CORREO EL                                           |     |
| VERIFICACIÓN IMAGEN                            | IMAGEN.VE                                           |     |
| DETALLE                                        | COLABORA Correo Certificado                         |     |
| NOTIFICACIÓN                                   | ELECTRONI 🛅 Ajustar Terminos                        |     |
| FIRMANTE                                       | VALENTINA 🚯 Historial de Colaboración               |     |
| DESTINATARIO(S)                                | USUARIO COLADIT. ADMINISTRADOR                      |     |
| UNIDAD ADMINISTRATIVA                          | SECRETARIA GENERAL                                  |     |
| OFICINA PRODUCTORA                             | GRUPO DE ADMINISTRACION DOCUMENTAL Y ARCHIVO        |     |
| SERIE                                          | CONSECUTIVO DE COMUNICACIONES OFICIALES RECIBIDAS   |     |
| SUBSERIE                                       |                                                     |     |
| TIPOLOGÍA DOCUMENTAL                           | CONSECUTIVOS DE ENTRADA DE COMUNICACIONES OFICIALES |     |
| EXPEDIENTE(S)-ID                               | 0                                                   |     |
| FECHA VENCIMIENTO                              |                                                     |     |

Imagen 33 - Ventana de información general

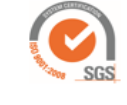

Av. Dorado 69-63 Oficina 209 Edificio Torre 26, Bogotá www.controldoc.com.co Tel: 4271067. Cel: 3204917783 - 3124184272

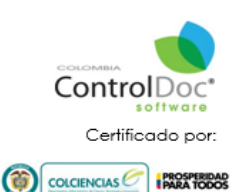

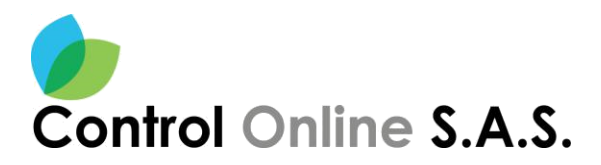

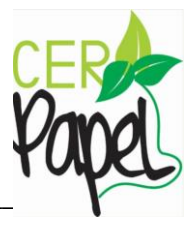

#### Historial de colaboración

El sistema muestra una ventana que contiene una tabla con la información de cada una de las colaboraciones que se asignaron, adicionalmente en la parte superior se puede descargar este en PDF o Excel. *Ver Imagen 34.* 

| HISTORIAL DE O                      | HISTORIAL DE COLABORACIONES                                                                                                    |                                       |                       |                    |                 |  |  |  |  |  |  |
|-------------------------------------|----------------------------------------------------------------------------------------------------|---------------------------------------|-----------------------|--------------------|-----------------|--|--|--|--|--|--|
| Export to PDF                       | Export to Excel<br>umna y suéltelo                                                                                                    | aquí para agrupar por ese criterio    |                       |                    |                 |  |  |  |  |  |  |
| TIPO DE COLABORACIÓN                | ESTADO                                                                                                    | COMENTARIO                            | USUARIO               | FECHA DE CARGUE    | ADJUNTO CARGADO |  |  |  |  |  |  |
| COLABORACIÓN                        | Cerrada                                                                                                    | Se realiza cierre por archivo adjunto | USUARIO COLAB3        | 2/5/2024, 15:42:28 | SI              |  |  |  |  |  |  |
| COLABORACIÓN                        | COLABORACIÓN Cerrada Se realiza cierre por archivo adjunto                                                                                                    |                                       | USUARIO COLABORACION2 | 2/5/2024, 15:46:11 | SI              |  |  |  |  |  |  |
| APOYO Cerrada CIERRE POR COMENTARIO |                                                                                                    | USUARIO COLAB4                        | 2/5/2024, 15:47:04    | NO                 |                 |  |  |  |  |  |  |
| A 1 Página 1                        | Image: Market and Sector Control Sector Control S |                                       |                       |                    |                 |  |  |  |  |  |  |

Imagen 34 - Historial de colaboración

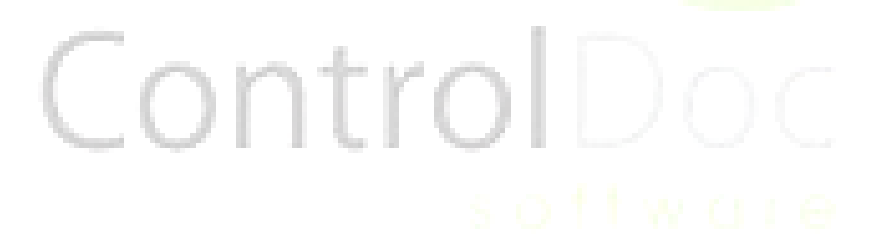

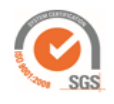

Av. Dorado 69-63 Oficina 209 Edificio Torre 26, Bogotá www.controldoc.com.co Tel: 4271067. Cel: 3204917783 - 3124184272

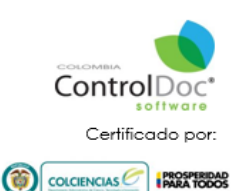